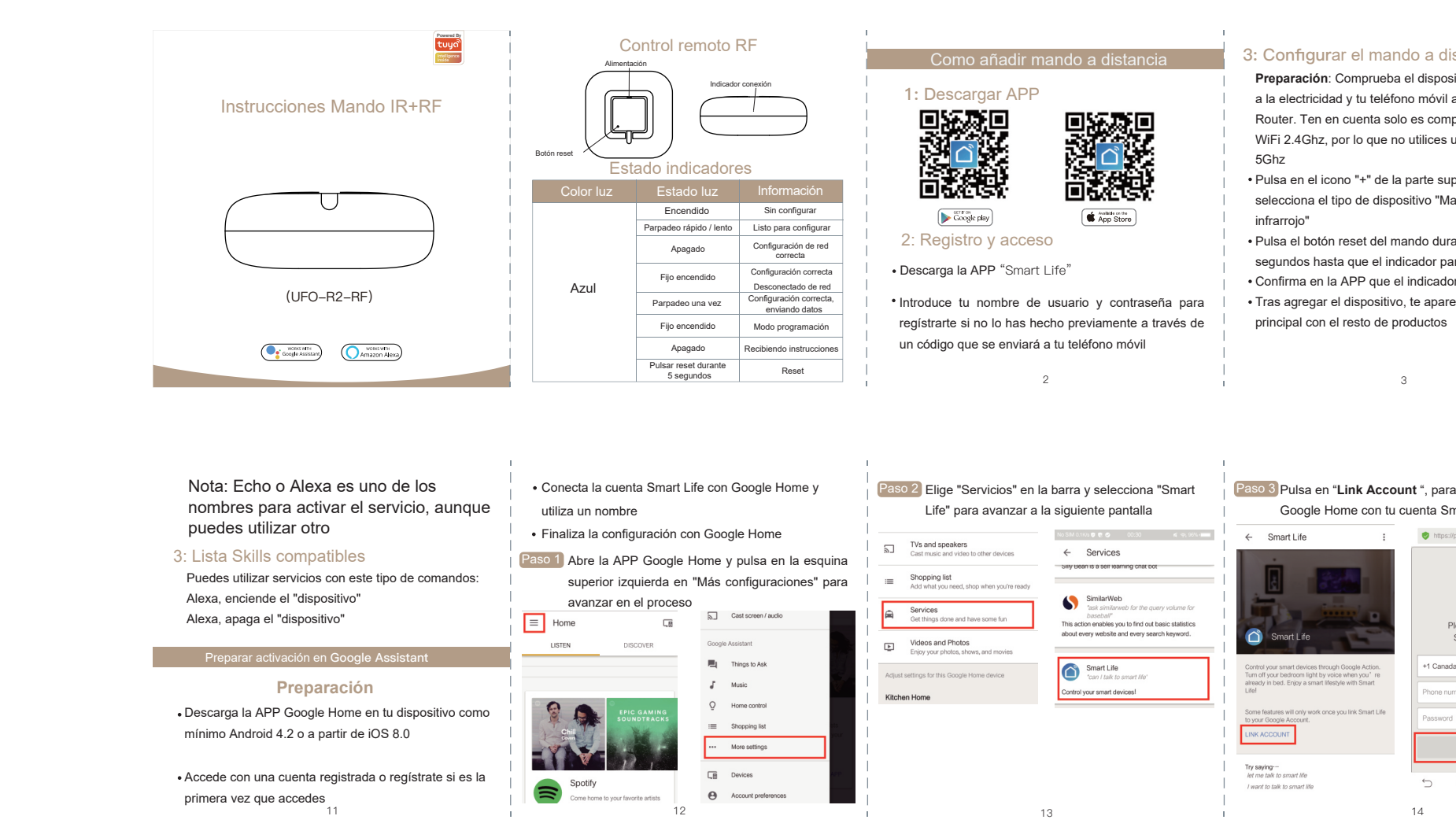

|                                                                                                    | 1                                                                                                    |                                                                                                    | 1                                                                                                    |                                                                                                    |                                                                                                    |                                                                                                    |
|----------------------------------------------------------------------------------------------------|----------------------------------------------------------------------------------------------------|----------------------------------------------------------------------------------------------------|----------------------------------------------------------------------------------------------------|----------------------------------------------------------------------------------------------------|----------------------------------------------------------------------------------------------------|----------------------------------------------------------------------------------------------------|
| listancia<br>sitivo está conectado<br>l a la red WiFi de tu<br>mpatible con redes<br>a una red WiFi de<br>uperior derecha y<br>Mando Universal<br>arante unos 5<br>parpadee rápido<br>lor parpadea rápido<br>recerá en la pantalla | Añadir Mando IR         Selecciona tu tipo de producto para configurar: Mando de sire acondicionado, decodificador, televisor, la APP permite más de 4.000 productos diferentes <i>Mádir Mando RF</i> Selecciona tu aplicación existente y añade mandos RF como cortinas, persianas,         También puedes "Copiar botón" si quieres memorizar manumente el mando desde un mando original         Ten cuertare se compatible con tupardo desde un mando original         Ten cuertare se compatible con tupardo de sode un mando original         Sin opuedes encontrar el mando compatible con tu producto, puedes programar cada botón a través de la función de copia, la cual es compatible para la mayoría de productos como aires acondicionados, decodificaciones, televisores,         Paso 1       Clic para entrar en el dispositivo conectado         Paso 2       Clic para editar botón arriba a la derecha         Paso 3       Selecciona "Copiar botón" en la nueva ventana que aparece | <ul> <li>Paso 4 Clic botón ON/OFF</li> <li>Paso 5 Pulsa el mando original para avanzar al siguiente paso.</li> <li>Paso 6 Al terminar de copiar el botón puedes pulsar sobre el icono en ta APP para ver si funciona correctamente. De esta forma puedes pulsar sobre el icono superior derecho "Done"</li> <li>Dersonalizar mando a distancia o fabricante puedes configurar los botones del mando uno a uno</li> <li>Paso 1 Clic botón DIY</li> <li>Paso 2 Clic "Siguiente"</li> <li>Paso 3 Realiza una pulsación de un botón en el mando original para que sea reconocido por la aplicación</li> </ul>                                                                                                    | <ul> <li>Paso 4 Poner nombre.</li> <li>Paso 5 Guardar configuración</li> <li>Si necesitas añadir o modificar un botón puedes pulsar sobre la esquina superior derecha sobre "Editar botón"</li> <li>NOTAS</li> <li>1: Permite reconocer la frecuencia 38K. Si no recibe información del mando puede ser un problema en la frecuencia, en este caso no podrías añadir este mando</li> <li>2: Una simple pulsación debe de ser suficiente para memorizar el mando. No es necesario una larga pulsación normalmente, aunque puede variar según el modelo de mando</li> </ul> | Conectar con Alexa<br>1. Una vez finalizada la configuración en Smart Life<br>debes abrir la APP Alexa y acceder con tus datos<br>registrados previamente en la APP Alexa<br>2. Clic en la parte izquierda en Configuración y selecciona<br>"Nuevo dispositivo" para agregar tu altavoz si no lo<br>tienes todavía configurado<br>Nota: En este momento el teléfono<br>móvil no puede conectarse mediante<br>un VPN                                                                                                    | Seleciona tu rec<br>Tras aparecer un<br>en el proceso y o<br>WiFi<br>Permitir Skill S<br>""""""""""""""""""""""""""""""""""                     | <text><image/><image/><image/></text>                                                                                                    |
| ra conectar<br>Smart Life<br>et/ps: tuyeus cont/pocyletauth/errer C<br>C<br>Please login with your<br>Smart Life account<br>ada                                                                                                    | <ul> <li>Paso 4 Pulsa en "Vincular" para conectar tu cuenta<br/>"Smart Life" con Google Home y así acceder a los<br/>dispositivios desde Google Home</li> <li>Controla el dispositivo con tu voz</li> <li>Para comenzar necesitas decir "Ok Google" seguido del<br/>nombre del dispositivo y la acción que quieres realizar</li> </ul>                                                                                                    | Control con la voz           Dispositivo         Lista de comandos Alexa           Alexa, enciende "dispositivo"           Alexa, apaga "dispositivo"           Alexa, supei dispositivo"           Alexa, sube la temperatura de "dispositivo"           Alexa, apaga "dispositivo"           Alexa, sube la temperatura de "dispositivo"           Alexa, apaga "dispositivo"           Alexa, apaga "dispositivo"           Alexa, apaga "dispositivo"           Alexa, apaga "dispositivo"           Alexa, apaga "dispositivo"           Alexa, apaga and ispositivo"           Alexa, apaga and "dispositivo"           Alexa, acanale an "dispositivo"           Alexa, cambia canal en "dispositivo"           Alexa, cambia canal en "dispositivo"           Alexa, cambia canal en "dispositivo"           Alexa, cambia canal en "dispositivo"           Alexa, cambia canal en "dispositivo"           Alexa, cambia canal en "dispositivo"           Alexa, cambia canal en "dispositivo"           Alexa, cambia canal en de "dispositivo"           Alexa, cambia canal en de "dispositivo"           Alexa, cambia canal en de "dispositivo"           Alexa, cambia canal en de "dispositivo" | PREGUNTAS FRECUENTES         1、 Producto         1.1: ¿Incluye batería?         A: No. Necesitas conectarlo a la alimentación con el cable USB y un cargador de corriente         1.2: ¿Es compatible WiFi 5Ghz?         A: No. Solo es compatible con WiFi 2.4Ghz         1.3: ¿Tiene una librería de código infrarrojos?         A: La librería está en la nube. Debes conectarlo a Internet para acceder a ella         2、APP         2.1: ¿Es compatible con la mayoría de decodificadores, aparatos de aire acondicionado y productos RF 433Mhz                      | <ul> <li>4. ¿Puede la señal del aire acondicionado atravesar paredes o diferentes plantas?</li> <li>A: No, la señal infrarroja no atraviesa paredes.</li> <li>5. ¿Se conecta directametne a la red WiFi o necesita una central domótica-GateWay?</li> <li>A: El mando funciona directamente conctándose a la red WiFi sin necesitas una central domótica</li> <li>6. ¿Cuantas aplicaciones pueden controlarse al mismo tiempo?</li> <li>A: El mando permite varias a plicaciones a la vez a través de la plataforma "Smart Life"</li> </ul> | Modelo<br>Alimentación<br>Consumo en reposo<br>Alcance infrarrojo<br>Dirección emisión IR<br>Temperatura entorno<br>Humedad entorno<br>Conexión | UFO-R2-RF<br>DC 5V/1A (Micro USB 2.0)<br><0.5W<br><10 metros (puede variar según entorno)<br>Multiple Way<br>0-50°C (32~122°F)<br><85%RH<br>2.4GHz 802.11b/g/n |

de aire acondicionado y productos RF 433Mhz

no tenemos un listado con todos los modelos

3 ¿Es compatible con los asistentes de voz?

A: Comprueba el listado de marcas en la APP, aunque

A: Si es compatible con Google Home y Amazon Alexa

17

2.2: ¿Que marcas son compatibles?

Ok Google enciende/apaga el "dispositivo"

Decodificador Ok Google, enciende/apaga "dispositivo"

TV Ok Google, activa / desconecta "dispositivo"

AC Ok Google, pon la temperatura de "dispositivo" en XX grados

Ok Google, pon "dispositivo" en modo frio / calor.

16

15

A: Si. Puedes copiar uno a uno los botones

A: Hasta 10-16 metros sin obstáculos

7、¿Que alcance tiene la señawl de emisión IR?

8、¿Permite función de memorizar los botones?

18

19

38KHZ

Android 4.0/IOS 8.0 o superior

433/315MHz

Tamaño frecuencia

RF

Compatibilidad APP

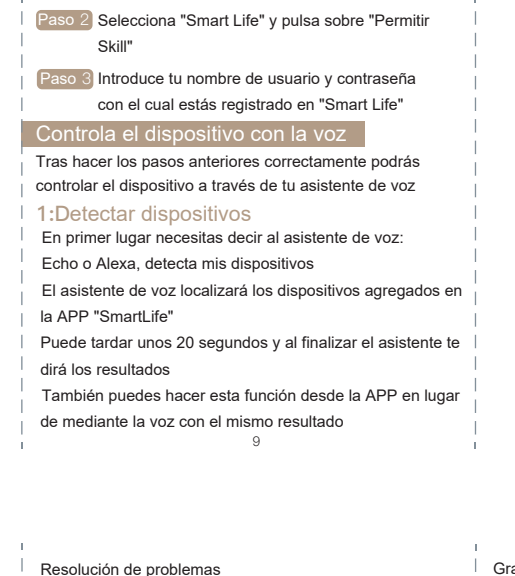

¿Por que el mando no puede controlar mis aparatos?

conexión de Internet y no esté muy alejado de

Paso 2 Comprueba sui existe algun obstáculo entre el

Paso 3 Confirma el mando original sea infrarrojo (no

mando y la aplicación. Ten en cuenta tiene un

alcance máximo de 8 metros sin obstáculos

atraviesa obstáculos) Si el mando atraviesa

obstáculos puede tratarse de otro tipo de mando

Paso 1 Verifica tengel mando tenga una buena

Router principal

como Bluetooth o RF

2: Controla dispositivo con la voz

Nota: El nombre del dispositivo en Smart Life no debe de entrar en conflicto con otras funciones de Alexa

También puedes agrupar el dispositivo junto a otros para enviar una orden a varios a la vez

| < Smart Home                                                                                                    | < Smart Home                                                                                                    |
|----------------------------------------------------------------------------------------------------|----------------------------------------------------------------------------------------------------|
| Connecting devices and services enables<br>any person speaking to Alexa to operate<br>those products. Learn more.<br>YOUR GROUPS<br>use groups to control multiple devices at<br>a time. | my smart lights<br>Devices in this group<br>Alea works bet with group names the can<br>understand like "Lving Room" or "Uostains".<br>Names that include numbers, like "Richen 1",<br>can be have for Alea to in understand. |
| You den't have any groups yet<br>Create group                                                                                                    | kitchen light                                                                                                    |
| Your Smart Home Skills<br>Use Aiexa to control cloud-connected<br>cevices on other services                                                                                              | bedroom light                                                                                                    |
|                                                                                                    | 10                                                                                                    |

Gracias por su compra. Esperamos teste manual te haya servido de ayuda para la configuración

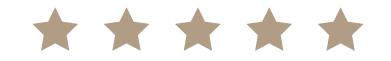

Si necesitas ayuda con la configuración no dudes en contactar con nosotros